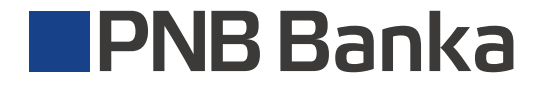

ib.pnbbanka.eu

# Инструкция по внесению получателя в «Список доверенных получателей».

1 Подключитесь к своему профилю в интернет-банке, используя Google Authenticator.

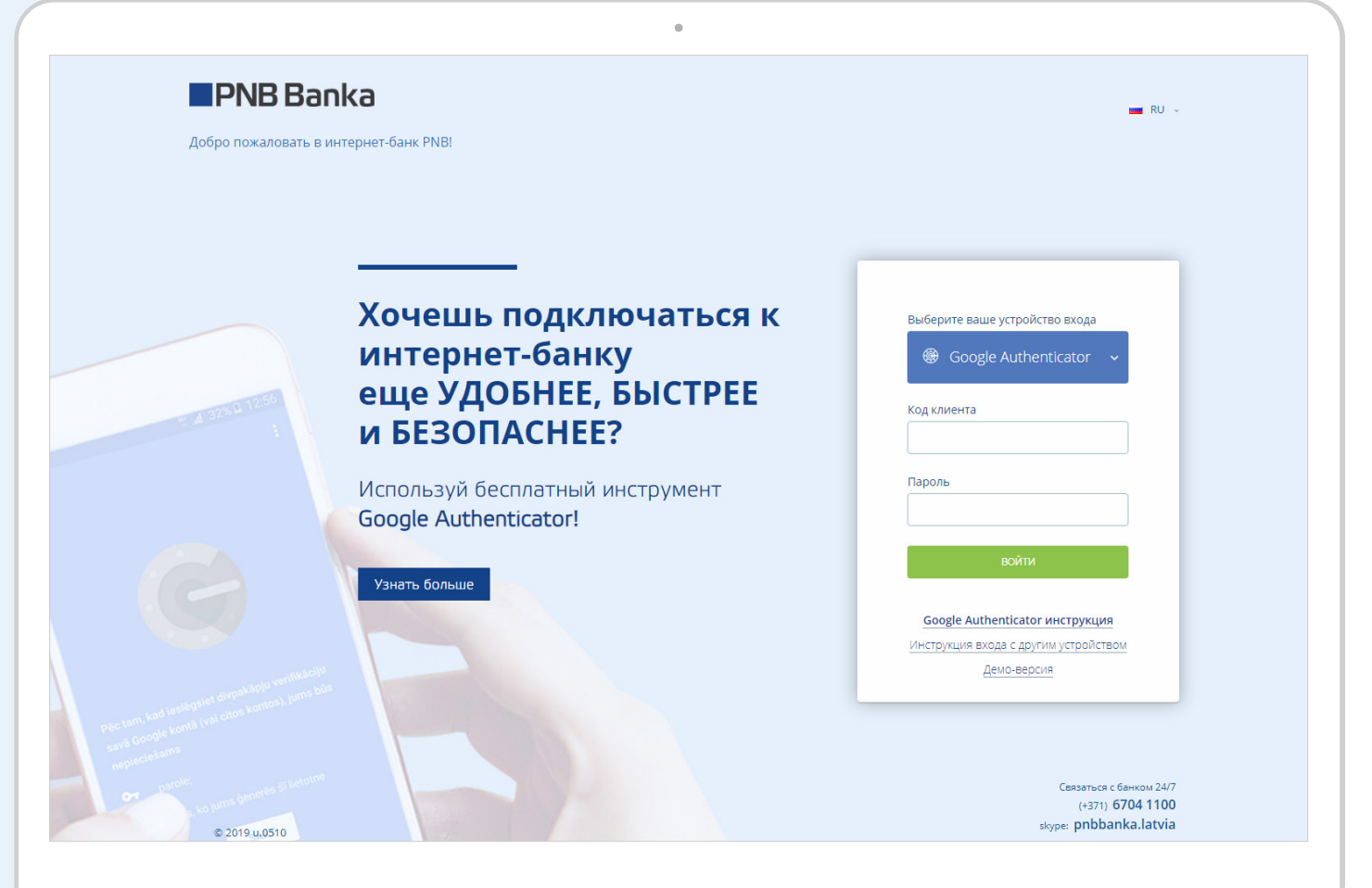

При осуществлении платежа, если сумма превышает 30 EUR и получатель не внесён в данный список, появится следующее сообщение:

|   |                                             | _                                        |                             |                                          |                   |
|---|---------------------------------------------|------------------------------------------|-----------------------------|------------------------------------------|-------------------|
|   | 1. Новый документ                           | 2. Подпи                                 | сание документа             | 3. Документ выполнен                     | 100               |
|   | — Шаблон и дата платежа ——                  |                                          |                             |                                          |                   |
|   | Номер документа                             | Дата<br>22/05/2019                       | Шаблон                      |                                          |                   |
|   |                                             | 22103/2013                               |                             |                                          | States and States |
|   | Счет                                        | Сумма                                    |                             |                                          |                   |
|   | LV47LATB0007250602888                       | 31.00 EUR                                |                             |                                          |                   |
|   | <ul> <li>Информация о получателе</li> </ul> |                                          |                             |                                          |                   |
|   | Название получателя                         | Счет получателя<br>LV08LATB0007250622505 |                             |                                          |                   |
|   | — Детали ————                               |                                          |                             |                                          |                   |
|   | Детали платежа                              |                                          | Код платежа                 |                                          |                   |
|   | icsi i                                      |                                          |                             |                                          |                   |
| • | Невозможно перевести более чем              | 30.00 EUR недоверенному получа           | телю! Пожалуйста, подпишите | новый контакт доверенного бенефициара. 🗙 |                   |
|   | Введите код из приложения Goo               | gle Authenticator Код                    | Пароль                      |                                          |                   |
|   |                                             |                                          | РЕДАКТИРОВАТ                | В добавить доверенный контакт            |                   |
|   |                                             |                                          |                             |                                          |                   |
|   |                                             |                                          |                             |                                          |                   |

### Для своевременного составления "Списка доверенных получателей",

 $\downarrow$ 

в разделе "Профиль" выберите "Список доверенных получателей".

|                                  | Услуги Накоп            |                            | лления, пенсия, страхование                                                                                                    |                    | ить           |                              |           |
|----------------------------------|-------------------------|----------------------------|----------------------------------------------------------------------------------------------------|--------------------|---------------|------------------------------|-----------|
| Общий остаток<br>816.60 год      |                         | <i>i</i> ≣                 | ć                                                                                                    |                    | ати (         | Смена пароля                 |           |
| Доступный кредит<br>300.00 EUR   |                         | резервировано<br>49.23 EUR | Создать новый платеж 💙                                                                                                    | Слав вы<br>10      | игрі<br>0€⊦ [ | Анкета клиента и другие доку | именты    |
| 📤 Мои счета                      | Q                       | × :=                       | 🖹 Выполненные платежи                                                                                                    | 🕑 Черновики        | (             | Подтверждение платежей       | -         |
| СЧЕТ                             | А КАРТ                  |                            | тип документа перио,                                                                                                    | а,<br>Е            |               | Мои устройства идентифика    | ции       |
| Standard MC Бесконтактная (7275) |                         | активна                    | дата получатель                                                                                                    |                    |               | Доверенные контакты          |           |
| LV27LATB0007                     | резервация<br>49.23 EUR | баланс карты<br>805.20 eur | 26/07/2019                                                                                                    |                    | Ľ             | Выйти                        |           |
| ПОКАЗАТЬ СЧЕТА 👻                 | ДЕТАЛИ ~ ВЫПИСКА ~      | ДЕЙСТВИЯ ~                 | 22/07/2019                                                                                                    |                    |               | 13.00 EUR выполнен           | ПОВТОРИТЬ |
| Cold MC Бесконтактная (4103)     |                         | активна                    | © 12/07/2019 SIA Līzings                                                                                                    |                    |               | 132.97 EUR Выполнен          | ПОВТОРИТЬ |
|                                  | ДЕТАЛИ У ВЫПИСКА У      | 311.40 EUR                 | © 12/07/2019 LVIDA                                                                                                    |                    |               | 13.70 EUR выполнен           | ПОВТОРИТЬ |
|                                  |                         |                            | 12/07/2019 SIA Lattelecom     SIA Lattelecom     SIA Lattelecom     SIA Lattelecom     SIA Lattelecom     SIA Lattelecom     SIA Lattelecom     SIA Lattelecom     SIA Lattelecom     SIA Lattelecom     SIA Lattelecom     SIA Lattelecom     SIA Lattelecom     SIA Lattelecom     SIA     SIA Lattelecom     SIA     SIA | 10                 |               | 48.40 EUR выполнен           | ПОВТОРИТЬ |
|                                  |                         |                            | 👻 12/07/2019 SIA Tele2                                                                                                    |                    |               | 20.98 EUR Выполнен           | ПОВТОРИТЬ |
|                                  |                         |                            | 📽 12/07/2019 SIA BITE Latvija                                                                                                    | a                  |               | 21.09 EUR Выполнен           | ПОВТОРИТЬ |
|                                  |                         |                            | ① 12/07/2019 AS Mārupes ko                                                                                                    | omunālie pakalpoju | mi            | 105.17 EUR Выполнен          | ПОВТОРИТЬ |
|                                  |                         |                            | 🔮 14/06/2019 SIA BITE Latvija                                                                                                    | a                  | VIOND         | 18.00 EUR выполнен           | ПОВТОРИТЬ |

#### Далее, выберите «Добавить контакт».

| Счета и платежи                                                                                                    | Услуги                                                                            | Накопления, пенсия, страхование  |                   | Кредиты | Финансовые рынки   |            |
|----------------------------------------------------------------------------------------------------|-----------------------------------------------------------------------------------|----------------------------------|-------------------|---------|--------------------|------------|
| ю такое список доверенных получател                                                                                                    | ей?                                                                               | 🖪 Список доверенных получатели   | ей <sup>5</sup>   |         | + добавить контакт | <b>∖</b> ⊞ |
|                                                                                                    | <b>Stant</b>                                                                      | доверенный получатель            |                   | CHET    |                    |            |
|                                                                                                    |                                                                                   | доверенный получатель            | CHET              |         | СТАТУС             |            |
|                                                                                                    | 0.0                                                                               | AS Mārupes komunālie pakalpojumi | LV71HABA055103621 | 12816   | активна            |            |
|                                                                                                    | C.S.S.                                                                            | Bite Latvia                      | LV27LATB000725015 | 2004    | активна            |            |
| See al                                                                                                    | GRE I                                                                             | SIA DNB Līzings                  | LV64RIKO000293001 | 2090    | активна            | :          |
| исок доверенных получателей - это<br>ержденный Вами список получателе<br>этежей.<br>анный список Вы можете включить н<br>пример, поставщиков коммунальных<br>ца, например, членов семьи, друзей н | о созданный и<br>ий регулярных<br>как компании,<br>куслуг, так и частные<br>и др. |                                  |                   |         |                    |            |

### Затем, укажите название, номер счёта и добавьте контакт.

Доверенный получатель

Bite Latvia

Счет

LV27LATB0007250152004

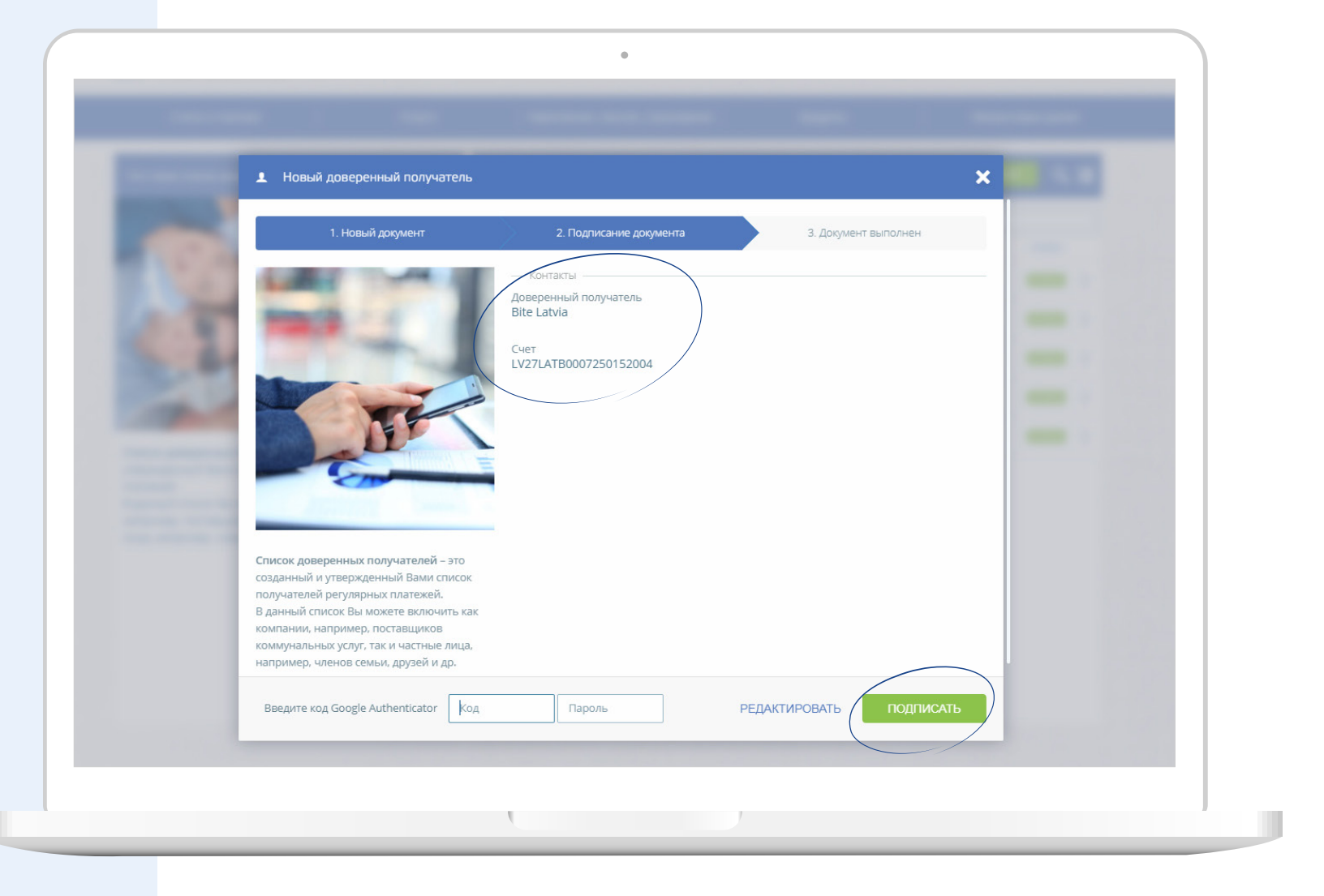